# **DICOM Patient Import**

## **Importing a New Patient**

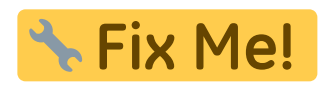

If you have a set of Ct Images and structures you can import them directly into a new patient through the "Import Patients" menu.

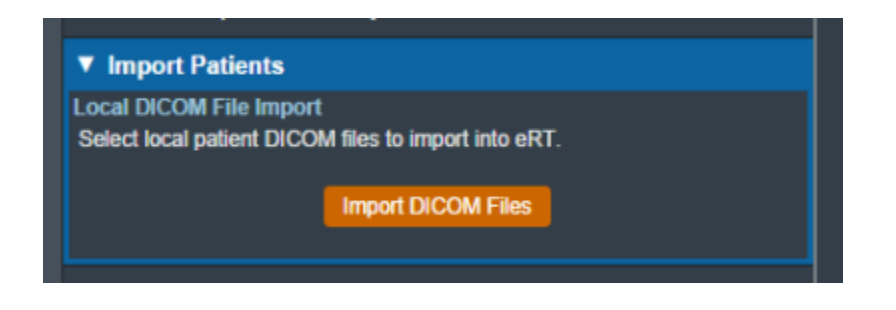

#### Fig. ##

Selecting the "Import New Patient" option will open the Importing UI.

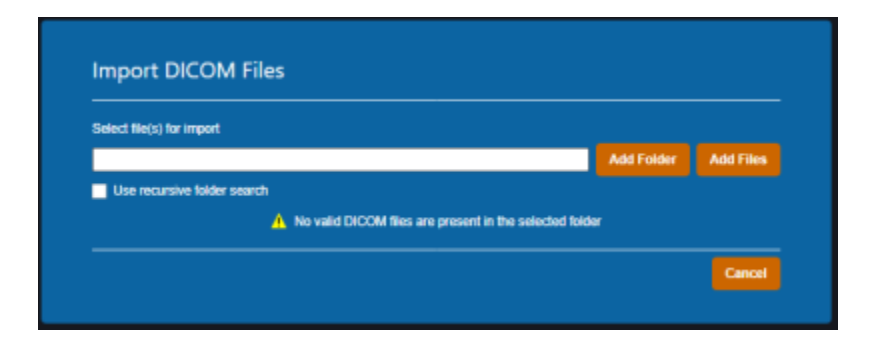

#### Fig. ##

Here you may either browse your computer or copy the path to the folder that contains the CT images and structures you wish to import.

Then the import will proccess:

|          | Importing DICOM Files, Please wait              |  |
|----------|-------------------------------------------------|--|
| <b>-</b> |                                                 |  |
|          | Step: Writing Course data to disk (Step 2 of 2) |  |

#### Fig. ##

If there are no Errors while importing you will be taken to a confirmation page for your import.

| Patient: :   | ECT Nose                                                           |  |
|--------------|--------------------------------------------------------------------|--|
| MRN:         | Nose                                                               |  |
| A The follow | ving structure(s) have been skipped as they are not closed planar. |  |
| - POL_2      |                                                                    |  |
| - POL 3      |                                                                    |  |
| - POL4       |                                                                    |  |
| - LI Parolid |                                                                    |  |

#### Fig. ##

If there are errors please refer to the Common Errors section below.

### **Common Errors**

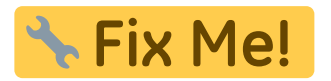

From: https://apps.dotdecimal.com/ - decimal App Documentation

Permanent link: https://apps.dotdecimal.com/doku.php?id=electronrt:userguide:tutorials:dicom\_import&rev=1595436518

Last update: 2021/07/29 18:24